# **Documentation - Création d'utilisateur MySQL**

Dans le cadre d'un changement de système d'exploitation (OS) de Windows à Linux, j'ai réinstallé une suite de services, notamment **LAMP**, qui comprend Linux, Apache, MySQL, PHP, ainsi que PhpMyAdmin.

J'ai donc configuré un nouvel utilisateur pour MySQL. Voici les étapes détaillées du processus :

#### 1. Connexion à la base de données :

J'ai accédé à la base de données MySQL en utilisant la commande suivante :

```
dorian@dorian-Zenbook:~$ mysql -u root -p
Enter password:
Welcome to the MySQL monitor. Commands end with ; or \g.
Your MySQL connection id is 148
Server version: 8.0.40-Oubuntu0.24.04.1 (Ubuntu)
Copyright (c) 2000, 2024, Oracle and/or its affiliates.
Oracle is a registered trademark of Oracle Corporation and/or its
affiliates. Other names may be trademarks of their respective
owners.
Type 'help;' or '\h' for help. Type '\c' to clear the current input statement.
mysql>
```

#### 2. Vérification des utilisateurs existants :

Une fois connecté, j'ai listé les utilisateurs déjà configurés :

| mysql>                                                                                             | SELECT | User, | Host                                                                                           | FROM  | mysq  | l.user; |
|----------------------------------------------------------------------------------------------------|--------|-------|------------------------------------------------------------------------------------------------|-------|-------|---------|
| +<br>  User                                                                                        |        |       | +<br>  Host                                                                                    | <br>: | +<br> |         |
| debian-sys-maint<br>  mysql.infoschema<br>  mysql.session<br>  mysql.sys<br>  phpmyadmin<br>  root |        |       | localhost  <br>  localhost  <br>  localhost  <br>  localhost  <br>  localhost  <br>  localhost |       |       |         |

#### 3. Création d'un nouvel utilisateur :

J'ai créé un utilisateur :

- 'username' : Correspond au nom que j'ai choisi pour le nouvel utilisateur.
- '%' : Permet à l'utilisateur de se connecter depuis n'importe quelle adresse IP. Si besoin, cette valeur peut être remplacée par une adresse IP spécifique ou localhost.
- 'password' : Correspond à un mot de passe sécurisé pour cet utilisateur.

# mysql> <mark>CREATE USER 'dorian'@'%' IDENTIFIED BY 'root';</mark> Query OK, 0 rows affected (0,03 sec)

### 4. Attribution des privilèges :

J'ai attribué à cet utilisateur tous les privilèges :

- ALL PRIVILEGES : Donne un accès complet à toutes les bases de données et tables.
- WITH GRANT OPTION : Permet à l'utilisateur d'accorder ces privilèges à d'autres utilisateurs.

## mysql><mark>GRANT ALL PRIVILEGES ON \*.\* TO 'dorian'@'%' WITH GRANT OPTION;</mark> Query OK, 0 rows affected (0,03 sec)

### 5. Application des modifications :

Pour que les privilèges soient pris en compte immédiatement :

# mysql> FLUSH PRIVILEGES; Query OK, 0 rows affected (0,02 sec)

## 6. Vérification de la création de l'utilisateur :

Enfin, j'ai vérifié que le nouvel utilisateur avait bien été créé en exécutant une nouvelle fois la commande :

| mysql> <mark>SELECT User</mark> ,                                                                  | Host FROM mysql.user;                                                                |  |  |  |
|----------------------------------------------------------------------------------------------------|--------------------------------------------------------------------------------------|--|--|--|
| User<br>+                                                                                          | Host  <br>++                                                                         |  |  |  |
| dorian<br>debian-sys-maint<br>mysql.infoschema<br>mysql.session<br>mysql.sys<br>phpmyadmin<br>root | %<br>  localhost  <br>  localhost  <br>  localhost  <br>  localhost  <br>  localhost |  |  |  |